保存版

# 日本公庫電子契約サービス (国民生活事業)

# はじめてガイド

### もくじ

### はじめに 2 電子署名手続きの手順 STEP 1 メールアドレス到達確認をする………… STEP 2 ログインする STEP 5 電子署名完了 ······

4 お困りの時は

# はじめに

### ・日本公庫電子契約サービス(国民生活事業)について

「日本公庫電子契約サービス(国民生活事業)」(以下「本サービス」といいます。)は、Web上で 電子署名を行うことで、ご契約手続きを完結できるサービスです。本資料は、お客さまが本サー ビスをご利用いただく際の操作方法を説明したものです。 ※本サービスの操作方法は、次のURLまたは二次元コードから動画でもご覧いただけます。

### ▶操作案内動画

URL https://www.jfc.go.jp/n/service/econtract/kn/index.html#moviehtml#movie

### ・本サービスの利用対象者

借主(個人または法人)

### ●法人代表者

※1 必ずご本人(借主が法人の場合、代表者さまご本人)が操作してください。

2 借主が法人の場合、法人および代表者さまそれぞれで本資料 STEP 1 ~ STEP 4 の操作が必要となります。

### ・ご利用可能時間

月曜日~土曜日 9:00~23:00 ※祝日でもご利用いただけます。

### ・ご利用可能な場所

日本国内に限ります。

| 2 98.                                  |                                                                                                    |
|----------------------------------------|----------------------------------------------------------------------------------------------------|
| STEP 1                                 | メールアドレス到達確認                                                                                                    |
| 件名:【日本公庫・電                             | <b>電子契約①】メールアドレス到達確認のお願い (要</b> 換                                                                                                    |
| お客さま                                   |                                                                                                    |
| 日本公庫電子契約サ・<br>必ずご本人様が下記                | ービスにお申込みの方に、本メールをお送りしています。<br>.URLにアクセスし、ユーザーIDおよび到達確認コードをみ                                                                                                    |
| 法人でお申込の方に                              | つきましては、法人・代表者それぞれに届いたメールから、                                                                                                    |
| <u>https://kn.econtra</u><br>★アクセス有効期限 | act.jfc.go.jp/finchub/mail・・・・<br>:xxxx年xx月xx日 xx時xx分                                                                                                    |
| ユーザーID:99999<br>到達確認コード:Ab             | 9999999999@KN001<br>ocDef123GhiJklM                                                                                                    |
| (略)                                    |                                                                                                    |
|                                        |                                                                                                    |
| JFC 日本政策金融公庫                           | 国民生活事                                                                                                    |
|                                        | 到達確認コードを入力してください                                                                                                    |
| -<br>-                                 |                                                                                                    |
|                                        | 100111日本であるのである。<br>110011日本であるのである。                                                                                                    |
| L                                      |                                                                                                    |
|                                        | 922                                                                                                    |
|                                        |                                                                                                    |
| JFC 日本政策金融公庫                           | 国民生活事                                                                                                    |
| <br>これか                                | 確認が完了しましたので、ブラウザを閉じてください。<br>・ ら契約手続きをされる方は、後ほどお送りする「電子契約手続きのお願い」メールから、<br>電子署名のお手続きをしてください。<br>当選メールは、送意を客使したのを場合がございます。                                                                                                    |
|                                        |                                                                                                    |
|                                        | ▲ 借主が法人の提合、法人と代表考さ                                                                                                    |
| POINT                                  | 必要があります。                                                                                                    |
| 6                                      | ✓ 到達確認コードの有効期限は、受信日<br>場合はお取扱支店までご連絡くださし                                                                                                    |
|                                        |                                                                                                    |
|                                        |                                                                                                    |
| >初め                                    | てログインされるお客さまに限り、STEP1のメ                                                                                                    |
| 1 Not 1                                | てログインされるお客さまに限り、STEP 1 のメ<br>ールに記載のユーザー IDおよび初期パスワードは                                                                                                    |
| ●初め<br>本メ・<br>INFO                     | てログインされるお客さまに限り、STEP 1 のメ<br>ールに記載のユーザー IDおよび初期パスワードは<br>件名: [日本公庫・電子契約①-2] ID・パスワードのお知らせ                                                                                                    |
| う<br>INFO<br>NFO                       | てログインされるお客さまに限り、STEP1のメ<br>ールに記載のユーザー IDおよび初期パスワードは<br>件名:[日本公庫・電子契約①-2]ID・パスワードのお知らせ<br>お客さま<br>電子契約サービスのユーザーIDと初期パスワードをお知らせいたしま<br>後ほどお送りする[日本公庫・電子契約②] (電子契約手続きのお願い)<br>において、使用する+0の字本                                                                                                    |
| う<br>INFO<br>NFO                       | てログインされるお客さまに限り、STEP1のメ・<br>ールに記載のユーザー IDおよび初期パスワードは<br>件名:[日本公庫・電子契約①-2]ID・パスワードのお知らせ<br>お客さま<br>電子契約サービスのユーザーIDと初期パスワードをお知らせいたしま<br>後ほどお送りする[日本公庫・電子契約②]「電子契約手続きのお願い」」<br>において、使用するものです。<br>ユーザーID:99999999999990をKN001<br>初期パスワード:k+お客さまの携帯電話番号<br>(例:お客さまの携帯電話番号) 「090123456781 の塩合は [k09012  |
| )初め<br>本メ                              | てログインされるお客さまに限り、STEP1のメ<br>ールに記載のユーザーIDおよび初期パスワードは<br>件名:[日本公庫・電子契約①-2]ID・パスワードのお知らせ<br>お客さま<br>電子契約サービスのユーザーIDと初期パスワードをお知らせいたしま<br>後ほどお送りする[日本公庫・電子契約②]「電子契約手続きのお願い」<br>において、使用するものです。<br>ユーザーID:999999999999@KN001<br>初期パスワード:k+お客さまの携帯電話番号<br>(例:お客さまの携帯電話番号が [09012345678]の場合は [k09012<br>(略) |

## 2 恵乙軍夕壬結キの壬順

### をする

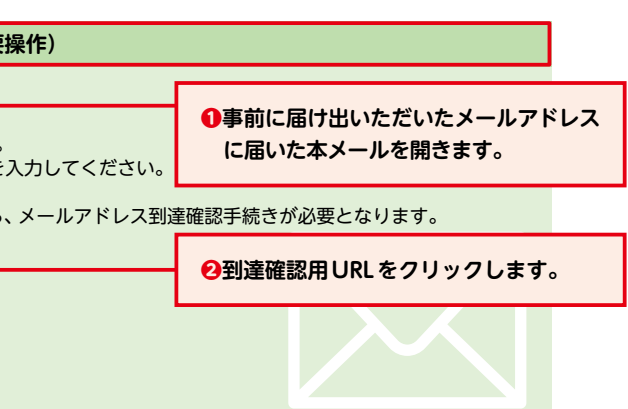

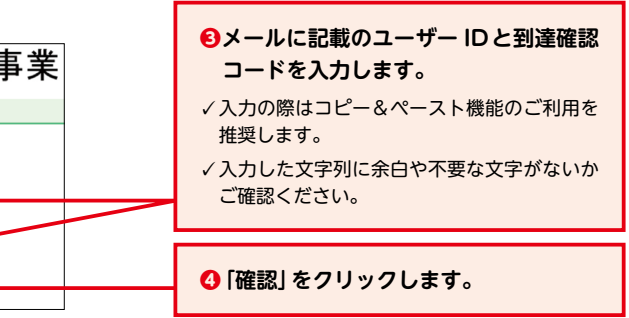

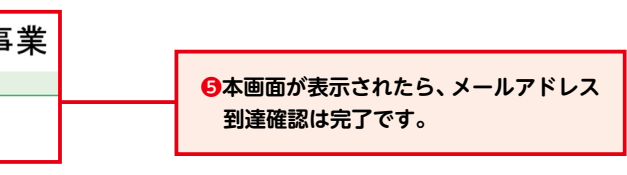

### **まそれぞれに届いたメールから、本作業を完了する**

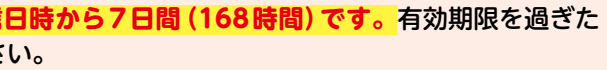

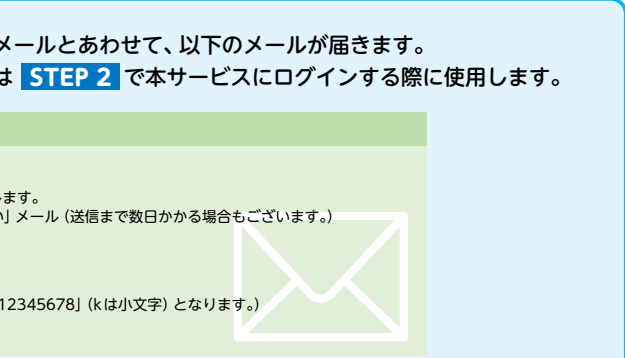

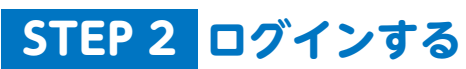

 事前に届け出いただいたメールアドレスに届い た本メールを開きます。

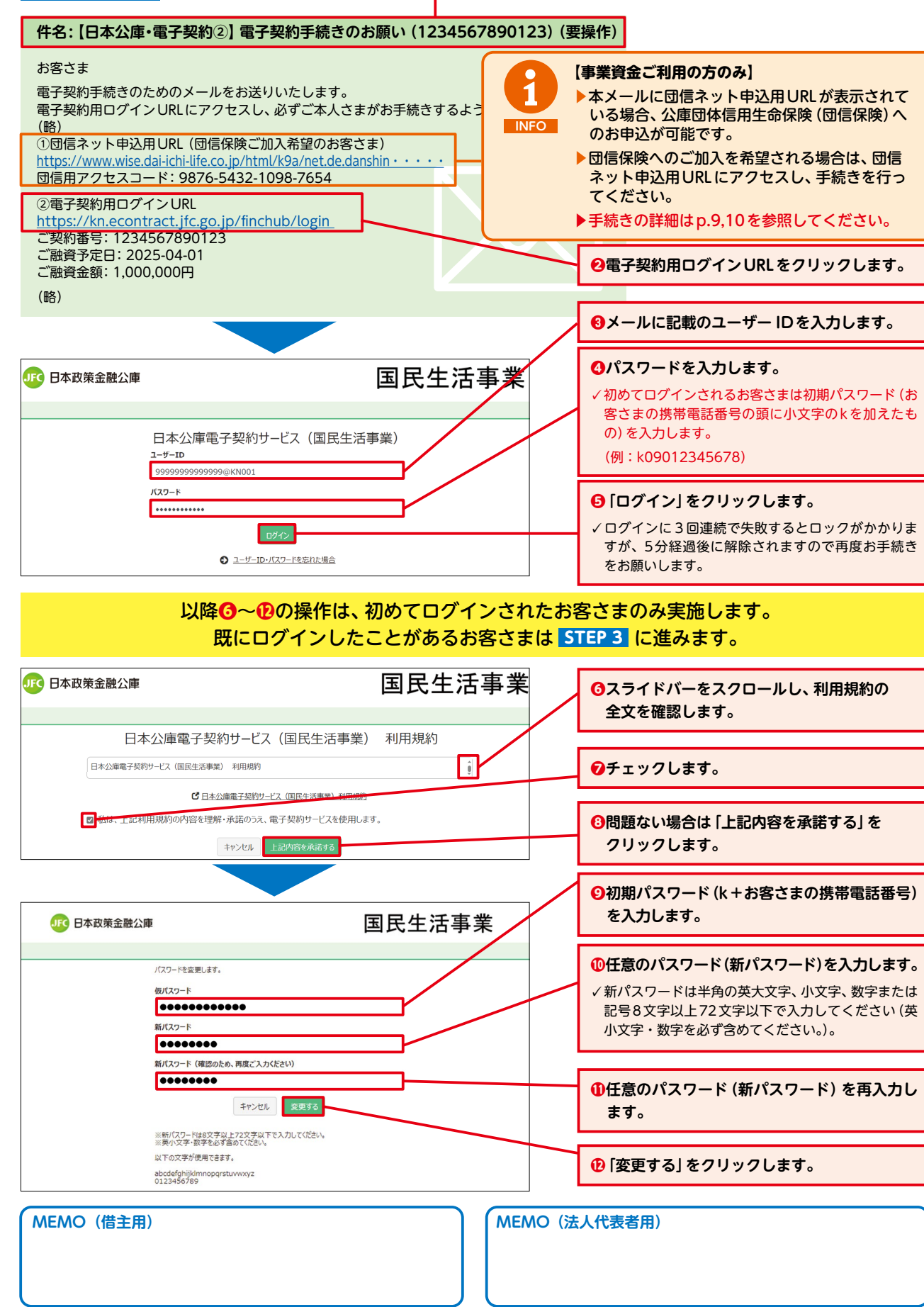

3

### STEP 3 本人確認書類をアップロードする

STEP 2 が完了すると本画面が表示されます。

| <b>」「</b> 日本〕                                                                                      | 政策金融公庫                                                                                                    |                                          |                                                                                                    |                                       | 国民生活                                                                                                    |
|----------------------------------------------------------------------------------------------------|----------------------------------------------------------------------------------------------------|------------------------------------------|----------------------------------------------------------------------------------------------------|---------------------------------------|----------------------------------------------------------------------------------------------------|
|                                                                                                    | ● パスワード変更                                                                                                    | € <u> <del>511-1-12</del></u>            | <b>ס</b> <u>חלידו</u>                                                                                                    |                                       |                                                                                                    |
| 契約一覧                                                                                               |                                                                                                    |                                          |                                                                                                    |                                       |                                                                                                    |
| Q. 根素条件を書                                                                                          | 涟                                                                                                    |                                          |                                                                                                    |                                       |                                                                                                    |
| 「契約内容を確                                                                                            | 認」ボタンを押下して、登                                                                                                    | 録されている契約文書を                              | t確認してください。                                                                                                    |                                       |                                                                                                    |
| ご契約番号                                                                                              |                                                                                                    | - (                                      | 契約内容を確認                                                                                                    | 借主                                    |                                                                                                    |
| 融資予定日                                                                                              | 2023年10月                                                                                                    | 31日                                      |                                                                                                    | 融資金額                                  | 1,000,000 円                                                                                                    |
| お取扱支店                                                                                              | 大阪                                                                                                    |                                          |                                                                                                    |                                       |                                                                                                    |
|                                                                                                    |                                                                                                    | M 先題<br>対:                               | ● ● ● ● ● ● ● ● ● ● ● ● ● ● ● ● ● ● ●                                                                                                    | 次ページ <b>)</b> 末月<br>~ 1件を表示 (1 /1ページ) |                                                                                                    |
|                                                                                                    |                                                                                                    |                                          |                                                                                                    |                                       |                                                                                                    |
| <b>ा</b> छ                                                                                         | 政策金融公庫                                                                                                    |                                          |                                                                                                    |                                       | 国民生活                                                                                                    |
| ● 契約一覧                                                                                             |                                                                                                    | ●サポートページ                                 | ס <u>לידלים</u> (                                                                                                    |                                       | ي ع                                                                                                    |
|                                                                                                    | -                                                                                                    | 75 - 27 +                                | ダクラ                                                                                                    |                                       | 調+7 x 安-4                                                                                                    |
| +77-                                                                                               | <u></u>                                                                                                    | ∖唯総書親                                    | 守のグツ                                                                                                    |                                       |                                                                                                    |
| 本<br>画面ト<br>登録後、<br>※複数の                                                                           | 部でアッフロート<br>「公庫へ送信する」<br>書類をアップロー                                                                                                    | する対象の画像フ<br><b>ボタン</b> を押して、<br>ドする場合は、全 | ァイルを選択し<br>公庫へ送信し<br>ての書類を登録                                                                                                    | ハ「登録」ホタンを<br>てください。<br>录後、「公庫へ送信す     | ·押して本人確認書類寺を登録し<br>「る」ボタンを押してください。                                                                                                    |
| 7 5<br>(<br>)<br>(<br>)<br>(<br>)<br>(<br>)<br>(<br>)<br>(<br>)<br>(<br>)<br>(<br>)<br>(<br>)<br>( | 電転免許証(両面)<br>(本) 日本太打<br>(本) 日本太打<br>(本) 日本太丁<br>(本) 日本太丁<br>(本) 日本<br>(本) 日本<br>(本) 日 |                                          | ○日本         ●           ●         ●           ●         ●           ●         ●           ●         ●           ●         ●           ●         ●           ●         ●           ●         ●           ●         ●           ●         ●           ●         ●           ●         ●           ●         ●           ●         ●           ●         ●           ●         ●           ●         ●           ●         ●           ●         ●           ●         ●           ●         ●           ●         ●           ●         ●           ●         ●           ●         ●           ●         ●           ●         ●           ●         ●           ●         ●           ●         ●           ●         ●           ●         ●           ●         ●           ●         ●           ●         ● <th></th> <th>Contraction     Contraction     Contrac</th> |                                       | Contraction     Contraction     Contrac |
| ×                                                                                                  | 2約文書「ご融資                                                                                                    | のお知らせ・信                                  | 昔用証書」の<br>ラがあ                                                                                                    | 1ページ目「ご融                              | 資条件」欄(イメージ赤枠囲つ) 、プローン・プローン・プローン・プローン・プローン・プローン・プローン・プローン・                                                                                                    |
| $\smile$                                                                                           | $\smile$                                                                                                    | 本人確認苦類等1                                 | ファイルの選                                                                                                    | R ファイルが選択されてい                         |                                                                                                    |
|                                                                                                    |                                                                                                    | 本人確認書類等2                                 | ファイルの選邦                                                                                                    | R ファイルが選択されてい                         | せん 登録                                                                                                    |
|                                                                                                    |                                                                                                    | 本人確認書類等3                                 | ファイルの選                                                                                                    | R ファイルが選択されてい。                        | きしん 登録                                                                                                    |
|                                                                                                    |                                                                                                    | 本人確認書類等4                                 | ファイルの選択                                                                                                    | R ファイルが選択されてい。                        | E世ん 登録                                                                                                    |
|                                                                                                    |                                                                                                    | 本人確認書類等5                                 | ファイルの選                                                                                                    | R ファイルが選択されてい。                        | 世ん 登録                                                                                                    |
|                                                                                                    |                                                                                                    | 本人確認書類等6                                 | ファイルの選邦                                                                                                    | R ファイルが選択されてい。                        | 1世ん 登録                                                                                                    |
|                                                                                                    |                                                                                                    | 本人確認書類等7                                 | ファイルの選邦                                                                                                    | R ファイルが選択されてい。                        | 1世ん 登録                                                                                                    |
|                                                                                                    |                                                                                                    | 本人確認書類等8                                 | ファイルの選邦                                                                                                    | R ファイルが選択されてい。                        | 1世ん 登録                                                                                                    |
|                                                                                                    |                                                                                                    | ◆人環総吉規等9                                 | ファイルの選択                                                                                                    | R ファイルが選択されてい。                        | kぜん 登録                                                                                                    |
|                                                                                                    |                                                                                                    |                                          | ファイルの選打                                                                                                    | 「 ノバイルが選択されている                        | 1270 空詠                                                                                                    |

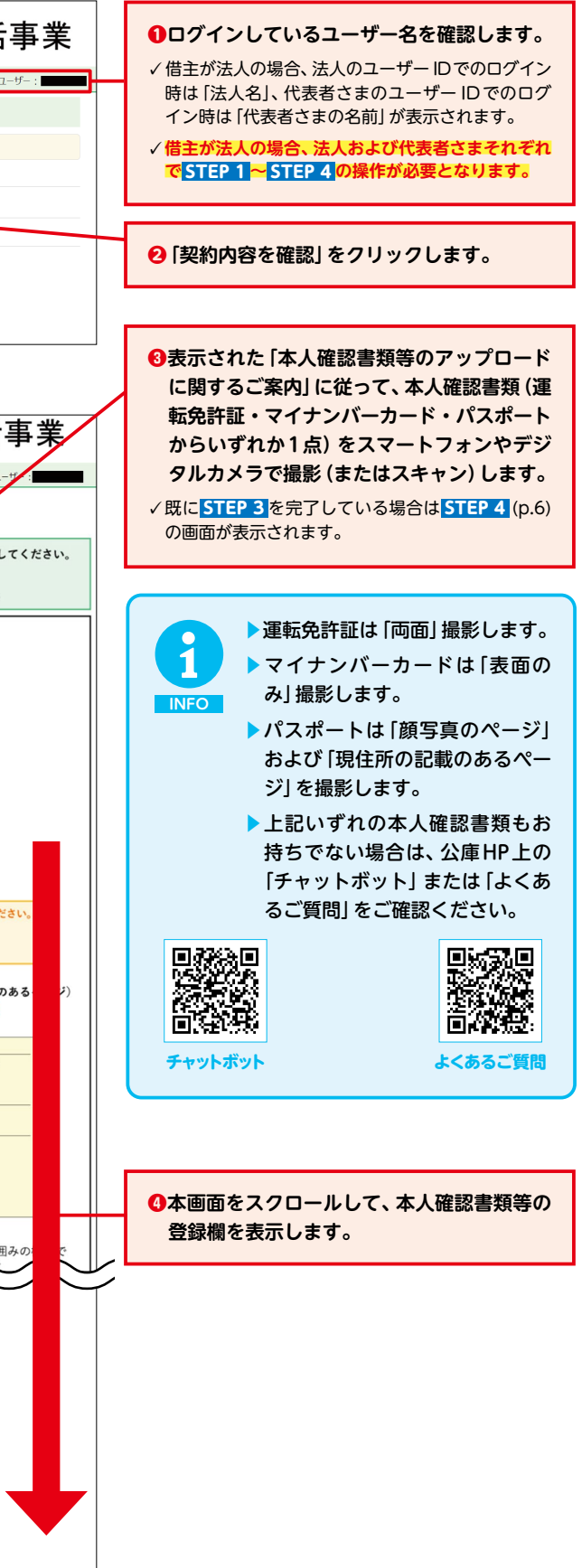

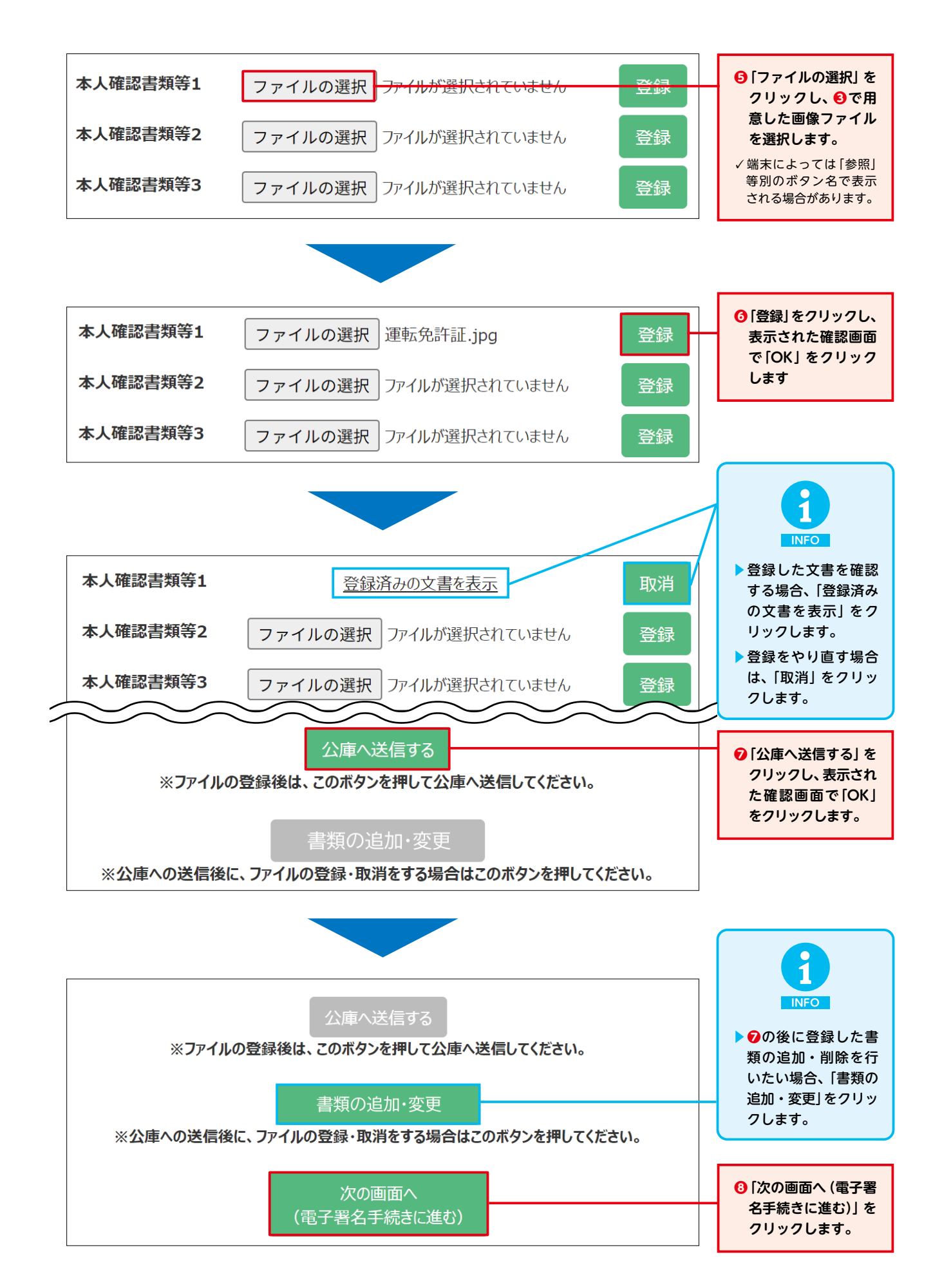

### STEP 4 電子署名する

### STEP 3 が完了すると本画面が表示されます。

| して 日本政策金融公庫                                                                                                    |                                                                                                    | 国民生活                                                                                                    |
|----------------------------------------------------------------------------------------------------|----------------------------------------------------------------------------------------------------|----------------------------------------------------------------------------------------------------|
| ● 契約一覧 ● パスワード変更 ● サポートページ ● ログアウト                                                                                                    |                                                                                                    | ٢                                                                                                    |
| 契約情報                                                                                                    |                                                                                                    |                                                                                                    |
| ご契約番号                                                                                                    | 借主                                                                                                    |                                                                                                    |
| 融資予定日 2023年10月31日                                                                                                    | 融資金額                                                                                                    | 1,000,000 円                                                                                                    |
| お取扱支店 大阪                                                                                                    | 回信加入希望                                                                                                    |                                                                                                    |
| お客様の情報の利用同<br>意 (DM発送等)                                                                                                    |                                                                                                    |                                                                                                    |
| 契約文書情報                                                                                                    |                                                                                                    |                                                                                                    |
| ・公庫にお届けいただいた携帯電活番号あてに認証コードが送信されますので、電子<br>ご自身の役割の欄の「電子署名」ボタンを押下して、登録されている契約言類を確定<br>ご契約者さまを員の電子署名が完了しましたら、メールにてご選取いたしますので、<br>金の完済後、一定期間が経過すると契約言類のPDFファイルをダウンロードすること<br>ご読貨後1週間増度で、毎月のご返済器やご返済日などを記載した「お支払額明<br>運動文主                                                                                                    | 著名時に入力してください。<br>思してください。<br>契約言類のPDFファイルをう<br>ができなくなりますのでご注<br>編書」を借主様にお送りしま?                                                                                                    | ゲンロードしてお客さまにて保管してくた<br>急ください。<br>す。                                                                                                    |
| ★お人当 ★お人当 ★ご酔音のお知らせ・借用証書(事業資金一般用)(元利均等)(電子契約)                                                                                                    |                                                                                                    |                                                                                                    |
| ★ ような (1) (1) (1) (1) (1) (1) (1) (1) (1) (1)                                                                                                    |                                                                                                    | L                                                                                                    |
|                                                                                                    |                                                                                                    |                                                                                                    |
|                                                                                                    |                                                                                                    | 0.                                                                                                    |
| JFC 日本政策金融公庫<br>③ 契約一覧 ③ バスワード変更 ④ サポートページ ◎ ログアウト                                                                                                    |                                                                                                    | ▶ 「メール<br>できませ<br>れている<br>操作を完                                                                                                    |
| 契約文書の確認                                                                                                    | $\nearrow$                                                                                                    |                                                                                                    |
| 1 立事の中変を目後までフカロール」で読み」 アノビヤハ 初始中変の亦而をごどはの理                                                                                                    |                                                                                                    |                                                                                                    |
| <ol> <li>スロッドサビ面検な(スクロールの(1880)(1)といい、タキリ・サロクスととしキエの場</li> <li>2.「契約文書を確認し、その内容を理解、承諾しました。」にチェックを入れてください。</li> <li>3.「電子看名する」ホタンを押してください。</li> <li>メー・リンドレック回帰海豚が行ったりていたい、西子室をあたきさけよ</li> </ol>                                                                                                    | 「は、お取扱支店                                                                                                    |                                                                                                    |
| <ol> <li>ス色の小日を置換なくスクロールの(物品の(くれことい 気料))日のまたとし キェの加<br/>2.「契約文書を確認し、その内容を理解、承諾しました。」にチェックを入れてください。</li> <li>3.「電子看名する」ボタンを押してください。</li> <li>メールアドレスの到達確認が行われていないため、電子署名をできません。</li> </ol>                                                                                                    | 64、お取扱支店                                                                                                    | 1<br>がある<br>□-ドし<br>▶アップロ                                                                                                    |
| 1. スロットサービ酸なインゴーかいなおったり、スロットサービスよとし、キュショ<br>2.「契約文書を確認し、その内容を理解、未満しました。」にチェックを入れてください。<br>3.「電子看名する」ホタンを押してください。<br>メールアドレスの別達確認が行われていないため、電子署名をできません。<br>ご融資のお知らせ・借用証書(事業資金一般用)                                                                                                    | (元利均等)(                                                                                                    | 1<br>NFO<br>■子契約)                                                                                                    |
| 1. スロット日を開催されなり かいいちゅういけったたい、ための中日を開催されたの内容を理解、米球におした。」にチェックを入れてください。     スールフドレスの別遺殖認が行われていないため、電子署名をできません     ご融資のお知らせ・借用証書(事業資金一般用)     「ご融資のお知らせ 事業資金一般用     あなた様からのお申込につきましては、次の条件でご融資を予定し     1 ご 融 葉 額 2 100 万円(3 6 数借資金金 0 万円)     「ご融資のお生く一般量     なった様からのお申込につきましては、次の条件でご融資を予定し     1 ご 融 葉 額 4回のご融資金から次のお取引番号のご融資金発行     ・     ・     ・     ・     ・                                                                                                    | At.お取扱文店<br>(元利均等)(<br>(元利均等)(<br>こおりますので、お知ら<br>)です。<br>高(元本・利息等)を登<br>************************************                                                                                                    | 1<br>NFO<br>■<br>デップC<br>電子契約)<br>ま<br>に別かせていただきます。<br>は<br>いたします。<br>************************************                                                                                                    |
| <ul> <li>1. スロットモを開催していたの内容を開催、系法した。ルデェックを入れてください。</li> <li>2. 「契約文書を確認し、その内容を開催、系法しました。ルデェックを入れてください。</li> <li>3. 「電子者をする」よクッと押してください。</li> <li>スールフドレスの引達確認が行われていないため、電子署名をできません。</li> <li>ご融資のお知らせ・借用証書(事業資金一般用)</li> <li>ご融資のお知らせ・借用証書(事業資金一般用)</li> <li>ご融資のお知らせ・準算量全般用</li> <li>あなた様からのお年込にやきましては、次の条件でご融資を手定し、</li> <li>1. ご融資額</li> <li>金 100 万円(3.5股債資金金 0万円)</li> <li>(ご配資額を4.5股行)</li> <li>2. お借養え</li> <li>今回のご配資金から次のお引番号のご融資金算</li> <li>・</li> <li>・</li> <li>・</li> <li>・</li> <li>・</li> <li>・</li> <li>・</li> <li>・</li> <li>・</li> <li>・</li> <li>・</li> <li>・</li> <li>・</li> <li>・</li> </ul>                                                      | Ad. お取扱文店<br>(元利均等)(<br>こおりますので、お知ら<br>いです。<br>高 (元本・利息号)を望<br>となります(『ご敬愛後                                                                                                    | 1<br>NFO<br>FO<br>FO<br>FO<br>FO<br>FO<br>FO<br>FO<br>FO<br>FO                                                                                                    |
| 1. スロッド日を開催されたり かいちゅうくしたさい ないかけつえたとし キョウベ<br>2. 「契約文書を確認し、その内容を理解、来福しました。」にチェックを入れてください。<br>3. 「電子看名する」はタンを乗してください。<br>メールフドレスの到達確認が行われていないため、電子署名をできません。<br>ご融資のお知らせ・借用証書(事業資金一般用)<br>「ご融資のお知らせ・借用証書(事業資金一般用)<br>「ご融資のお知らせ・信用証書(事業資金一般用)<br>」ご融資のお知らせ、「日用証書(事業資金」の万円)<br>「ご融資のお知らせ」 事業資金一般用<br>かなた様からのお申込につきましては、次の条件でご融資を予定し、<br>「ごご融資のお知らせ」 事業資金一般用<br>かなた様からのお申込につきましては、次の条件でご融資を予定し、<br>「ごご融資のお知らせ」 事業資金一般用<br>ひの万円(うた設備資金金 0万円)<br>「ご融資のお見) 会のご用資金を100万円(うた設備資金金 0万円)<br>「ごご融資のなからかいたがお取り通号のご融資金をするい<br>」<br>ご融資金条件 次の条件を満たしていただいてからのご融資表付<br>                                                                                                    | Ad. お取扱文成<br>(元利均等)(<br>(元利均等)(<br>こおりますので、お来ら<br>)です。<br>毫(元本・利息率)を登<br>となります(『ご感覚例<br>○団体信用生命保険の<br>小田信存から申込URL<br>号を入力してださい、<br>マスペース等の入力は不                                                                                 | Trugg(オ)<br>がある共<br>ロードし<br>アップロ<br>アップロ<br>マップロ<br>マッ<br>マップロ<br>マップロ |
| 1. スロッド日を開催されたり かいちゅうくしょういちかかけのまたとしません     2. 「契約文書を確認し、その内容を理解、茶品しおし、ドチェックを入れてください.     3. 「電子看名する」ホタンを用してください。     メールアドレスの別達確認が行われていないため、電子署名をできません     ご融資のお知らせ・借用証書(事業資金一般用)     「ご融資のお知らせ・借用証書(事業資金一般用)     「ご融資のお知らせ・信用証書(事業資金一般用)     「ごご融資のお知らせ・日日証書(事業資金一般用)     「ごご融資のお知らせ・日日証書(事業資金一般日)     「ごご融資のお知らせ・日日証書(事業資金一般日)     「ごご融資のお知らせ・日日証書(事業資金一般日)     「ごご融資のお知らせ・日日証書(事業資金一般日)     「ごご融資のお知らせ・日日証書(事業資金一般日)     「ごご融資のお知らせ・日日証書(事業資金一般日)     「ごご融資のお知らせ・日日証書(事業資金一般日)     「ごごごご配資のお知らせ・日日証書(事業資金一般日)     「ごご融資のお知らせ・日日証書(事業資金一般日)     「ごごごごご記録をからたのお取り得多のご融資を行用し     「ごごごご配」     「回体信用生命保険の加入を希望する場合は、ご案内メールに記載しま     まっれる回信申込売了番     ※半角数字で入力してくさい、いくすっれる | (元利均等)(<br>(元利均等)(<br>(元利均等)(<br>(元利均等)(<br>)です。<br>憲(元本・利息率)を望<br>となります(『ご憲資後<br>の団体信用生命保険の<br>小、田信年少い早込URL<br>号を入力してださい。<br>シスペース等の入力は不<br>は客様の情報について                                                                        |                                                                                                    |
| 1. スタンパサを開催されたり、かの得を増減、未満しました。ドチェックを入れてください。     2. 「契約文書を確認し、その内容を増減、未満しました。ドチェックを入れてください。     3. 「電子着名する」ホタンを押してください。     メールアドレスの別遺殖認が行われていないため、電子署名をできません     ご融資のお知らせ・借用証書(事業資金一般日用)     「ご融資のお知らせ・借用証書(事業資金一般日用)     「ご配資のお知らせ 事業度全般日<br>みなた様からのお申込につきましては、水の条件でご融資を予まし、     1 ご 融 資 額 全 100 万円(うら秋儒資金金 0万円)<br>(ご配資の規名 - 砂袋村<br>2 お 催 義 文 今回のご融資金から次のお取引量号のご融資金数<br>3 ご職資条件 水の条件を満たしていただいてからのご融資金料<br>3 ご職資条件 、水の条件を満たしていただいてからのご融資金料<br>0 「個々」出たっただいてからのご融資素材<br>0 「個々」日本の保険の加入を希望します。<br>0 「個体信用生命保険の加入を希望します。<br>次できいくしたいてきました。<br>2 記録無条件 、 の条件を満たしていただいてからのご融資素材<br>2 記録意味 ************************************                                            | (元利均等)(<br>(元利均等)(<br>(元利均等)(<br>(元利均等)(<br>(元利均等)(<br>(<br>(元利均等))を望<br>(<br>(元利均等))を望<br>(<br>(元利均等)(<br>(<br>(<br>(<br>(<br>(<br>(<br>(<br>(<br>(<br>(<br>(<br>(<br>(<br>(<br>(<br>(<br>(<br>(                              |                                                                                                    |
| 1. スロットロを確認し、その内容の世界、発展しました。ドチェックを入れてください。     2. 「契約文書を確認し、その内容の世界、発展しました。ドチェックを入れてください。     3. 「電子者をする」ようと差別してください。     メールアドレスの引進確認が行われていないため、電子署名をできません     ご融資のお知らせ・借用証書(事業資金一般日)     「ご融資のお知らせ・借用証書(事業資金一般日)     「ご融資のお知らせ・借用証書(事業資金一般日)     「ご融資のお知らせ・借用証書(の方用)     「ご職資のお知らせ・借用証書(の方用)     「ご職資のお知らせ・借用証書(の方用)     「ご職資のお知らせ・借用証書(の方用)     「ご職資のたちました」、たの条件でご職資を手まし、     1 ご職資 電 会 2 100 万円 (ご職資報度者 会 必買打     2 お 確 義 之 の回って職資金からたのお取引番号のご職資金発表     3 ご職資条件 次の条件を満たしていただいてからのご職資金所     ・・・・・・・・・・・・・・・・・・・・・・・・・・・・・・・・・                                                                                                    | (元利均等)(<br>(元利均等)(<br>(元利均等)(<br>(元利均等)(<br>(<br>たま・利息等)を考<br>となります(『ご厳愛修<br>の団体信用生命保険の<br>うたす、<br>この庫がお客さまの情報<br>について<br>たい、<br>ないなっていて<br>たい、<br>ないない。<br>ない、<br>ない、<br>ない、<br>ない、<br>ない、<br>ない、<br>ない、<br>ない、<br>ない、<br>ない、 |                                                                                                    |

うえ、お手続き完了後に

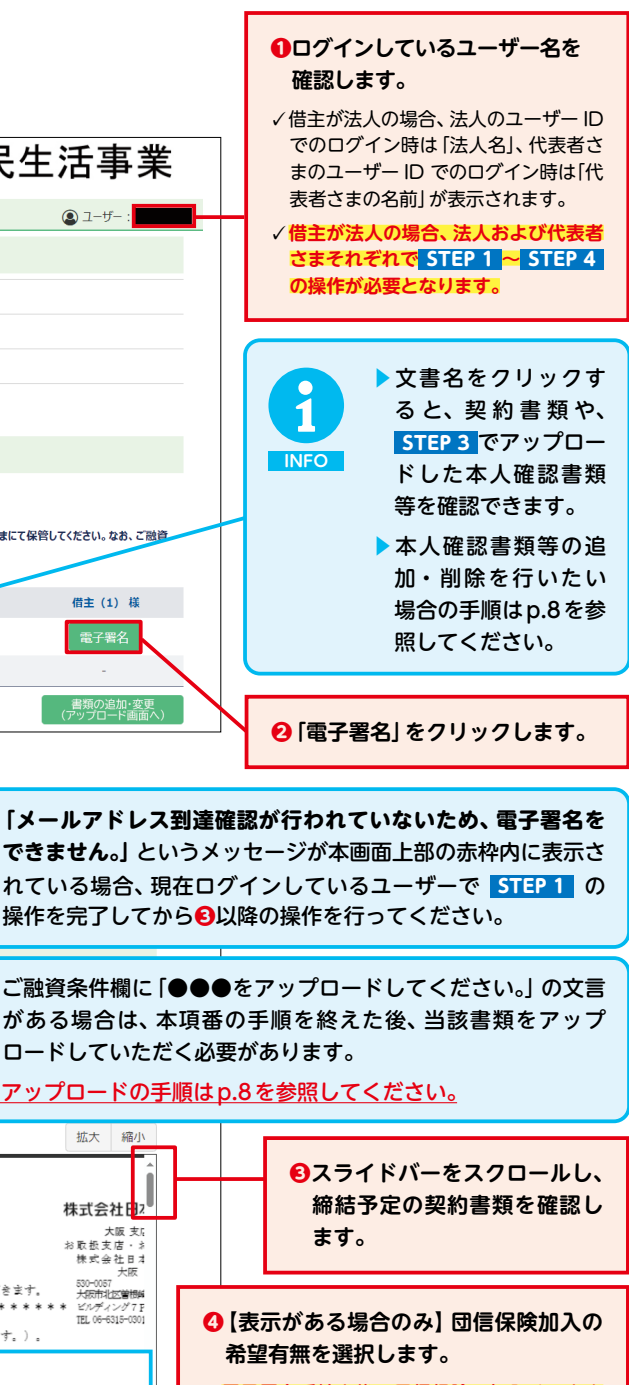

√電子署名手続き後に団信保険の加入はできま せんので、ご注意ください。

✓ 借主のログイン時のみ表示されます。 団信保 険への加入を希望される場合は、団信ネット 申込手続き後に通知される「団信申込完了番 号」を入力してください。 ▶手続きの詳細は p.9,10を参照してください。

**⑤** 【表示がある場合のみ】 いずれかを選択 します。

**〇**内容をご確認後、チェックします。

「電子署名する」をクリックします。

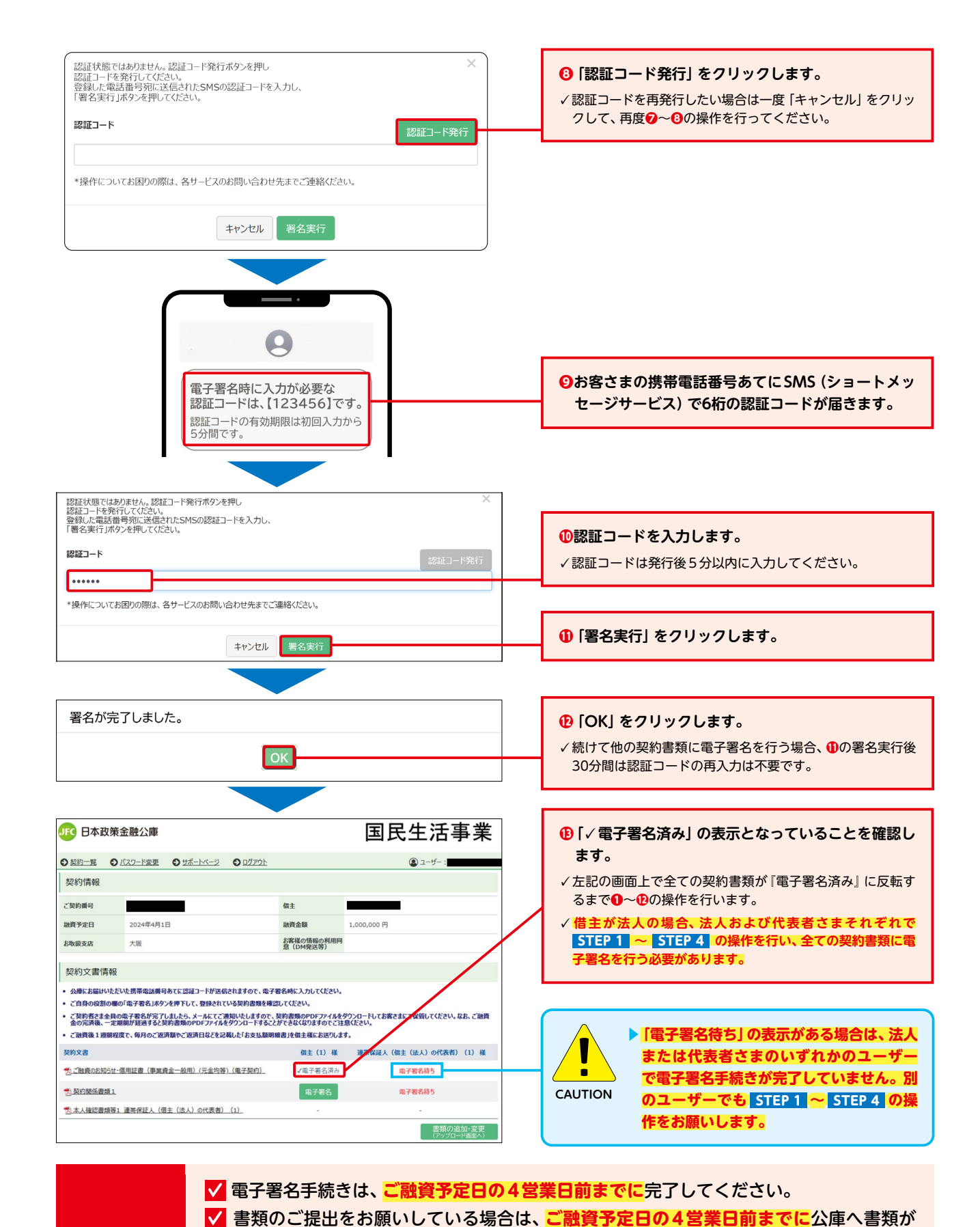

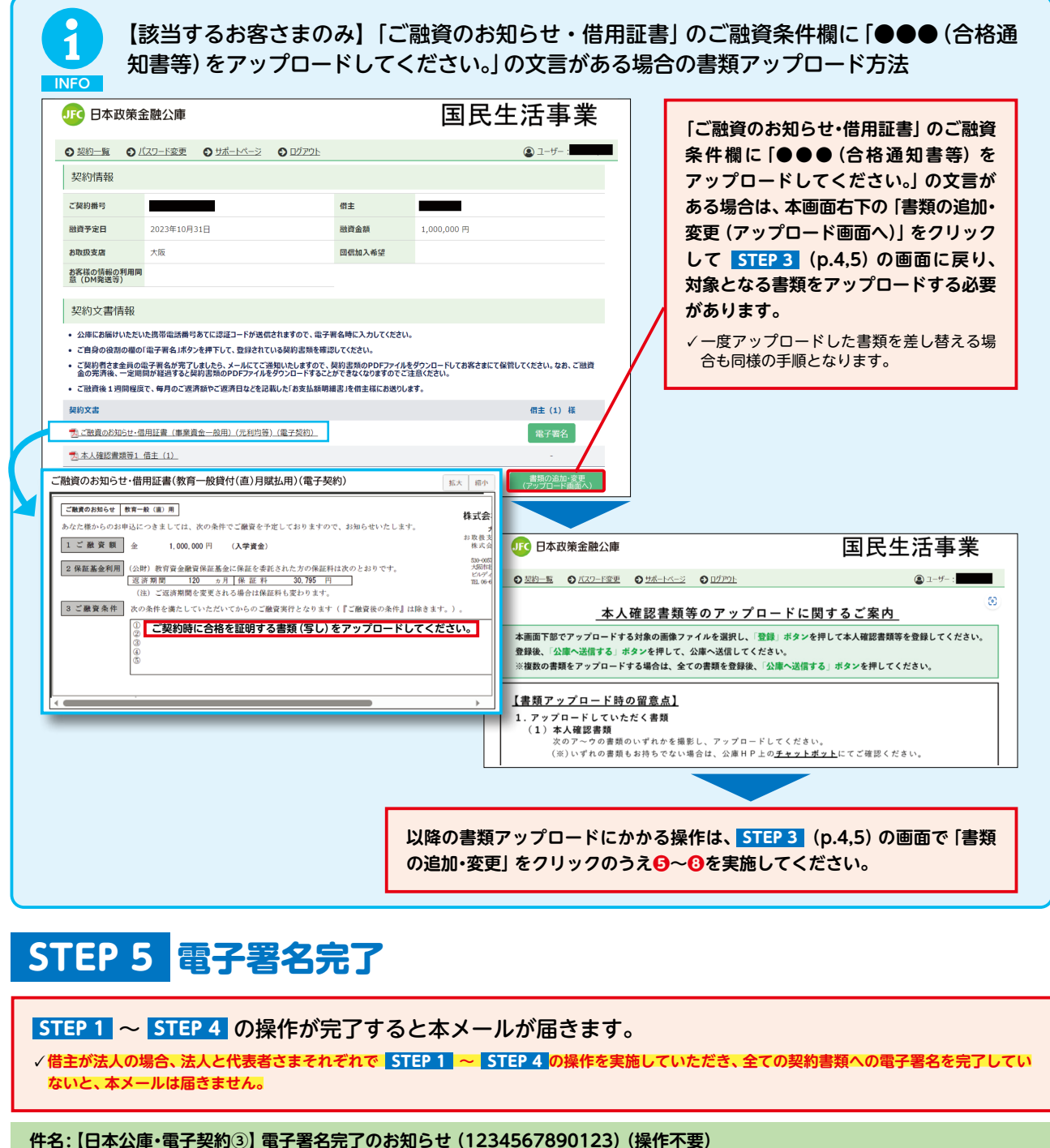

### お客さま

このたびは、日本公庫電子契約サービスをご利用いただきありがとうございます。 お客さまの電子署名または電子署名後の本人確認書類等の追加アップロードが完了しましたのでお知らせいたします。 内容に不備等がある場合はあらためてご連絡させていただきます。

```
お客さまのご契約の詳細については、下記URLからご確認いただけます。
https://kn.econtract.jfc.go.jp/finchub/login
ご契約番号: 1234567890123
ご融資予定日: 2025-04-01
ご融資金額: 1,000,000円
```

(略)

以上で、電子署名手続きは完了となります。 お手続きいただいた内容を公庫にて確認し、不足等がある場合は公庫から連絡させていただきます。

7

✓ ご融資予定日の4営業日前までに手続きが間に合わないと、ご融資予定日にご送金が間

に合わない場合がございます。その場合、ご融資予定日の変更を含めた再度の手続きが

到着するようにお送りください。

必要となりますのでご注意ください。

POINT

(AS

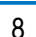

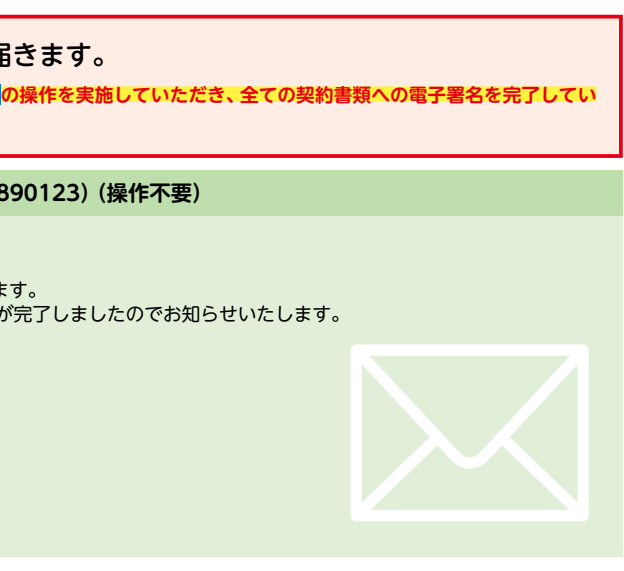

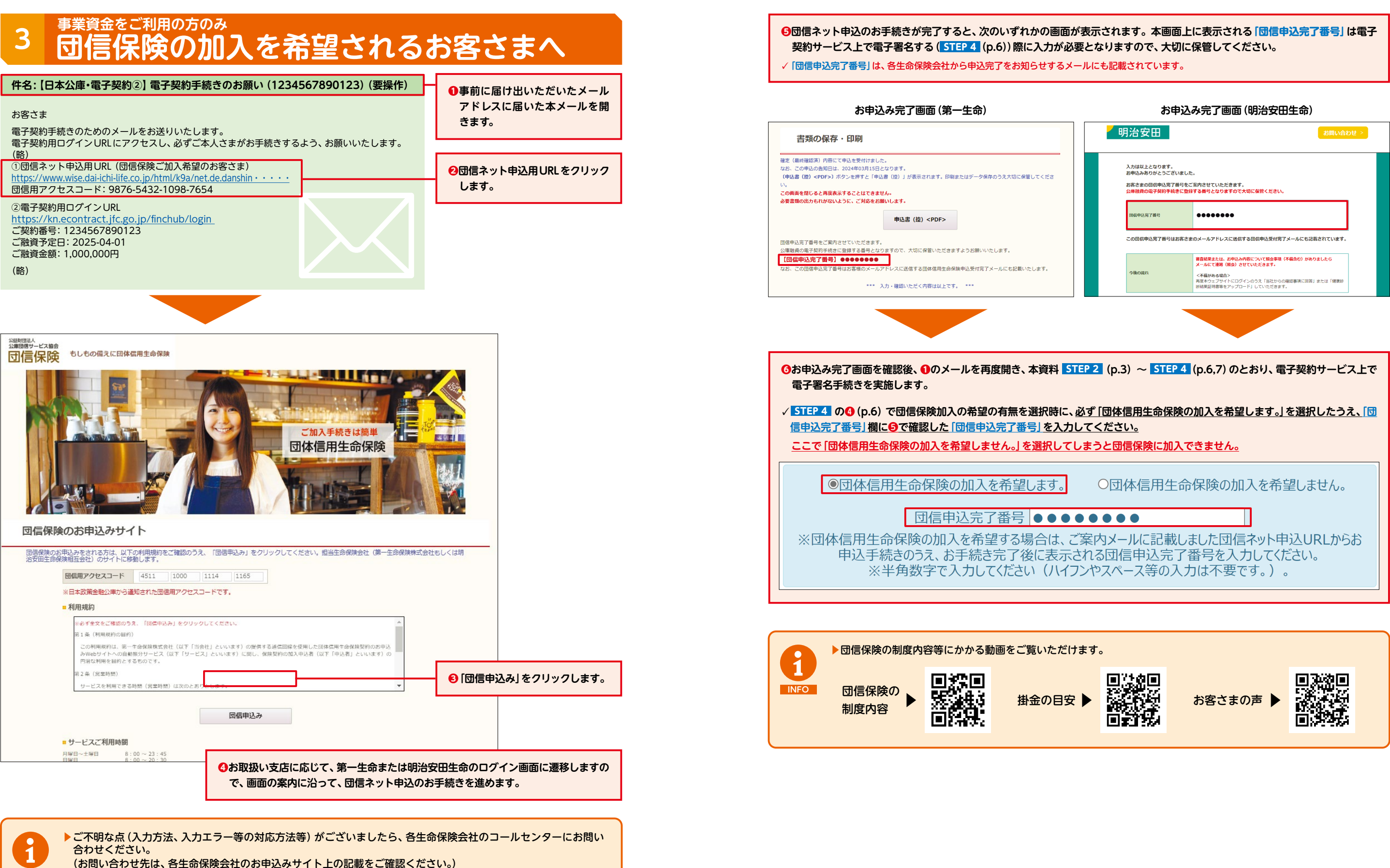

9

※祝日・年末年始を除きます。

▶コールセンター受付時間:月曜日~金曜日 9時~17時

INFO

## 4 お困りの時は

### ▶よくあるご質問 (PDF)

URL https://www.jfc.go.jp/n/service/econtract/kn/pdf/faq.pdf

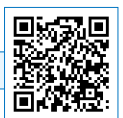

▶チャットボット

URL https://kn-econtract-chatbot.hosting.ai2-jp.com/azure.html

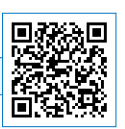

### お問い合わせ先

事業資金 事業ローンコールセンター 0120-154-505 (受付時間:平日9時~19時) ※音声ガイダンスの後に「1」を選択してください。

教育ローンコールセンター 0570-008656 (受付時間:平日9時~19時) または 03-5321-8656

国の教育ローン

※ご融資予定日の変更、ご契約内容などについては、お取扱支店までお問い合わせください。 ※団信保険については、公益財団法人公庫団信サービス協会(0120-964-505)までお問い合わせください。(受付時間:平日9時〜17時)

# MEMO

11